## **Transcripts- Setting Requirement Waivers**

Please remember these important facts when working in the SIS.

The SIS currently enables two menu styles, Classic and Modern. These Manuals are constructed with the Modern Menu in mind. If using Classic, the locations of certain procedures may vary.

Graduation requirement waivers can be set by going to any student's transcript

Settings waivers is done per student. You might want to set a Physical Education waiver for a student because he or she is competing in sports at a certain level. Or you may have a student that is studying to take the GED. You could set waivers for all core subjects available in the GED course work and tests.

- Step 1. Admin>Student Info> Find/Add Student OR use the search at the right hand, top of page
- Step 2. Click on *Trscpt*
- Step 3. Choose Requirement Waivers
- Step 4. Choose Add a Waiver
- **Step 5.** Choose the:
  - 1.CATEGORY to be waived,
  - $\circ\,$  2.REASON they are to be waived and
  - $\circ\,$  3.The number of Credits to Waive
- Step 6. Click SAVE

You can add a note to the student's transcript to explain the waiver. Add the note in the comment area by clicking EDIT Add the comment. If credits are earned by coursework in the waived area, they will be automatically moved to electives. When the student's transcript is printed, the Waived Column will appear on the Credit Summary

- Last Updated by Max Williams on 2016/03/21 21:09

From:

https://schoolpathways.com/knowledgebase/ - School Pathways Knowledge Base

Permanent link:

https://schoolpathways.com/knowledgebase/doku.php?id=plsis:transcriptsettingrequirementwaivers&rev=1478300921

Last update: 2016/11/04 23:08